# HELPO POR SERĈADO EN BITOTEKO

## Enhavo

| HELPO POR SERĈADO EN BITOTEKO | 1 |
|-------------------------------|---|
| Simpla serĉo                  | 2 |
| Rezultoj en Europeana         | 2 |
| Rafinita serĉo                | 3 |
| Serĉo tra la indeksoj         | 5 |
| Bulea serĉo                   | 8 |
| Ŝerĉkonsiloj                  | 9 |
|                               |   |

Biblioteko Juan Régulo Pérez (2021-02-07)

#### Simpla serĉo

Por fari ĝeneralan serĉon en Bitoteko sufiĉas tajpi la serĉ-terminon en la serĉilo kaj alklaki la koncernan butonon (lupeo).

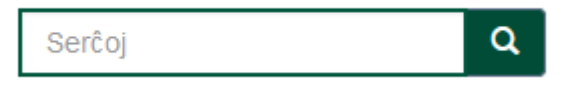

Tiu termino estas serĉata en ĉiuj metadatenoj kaj en la kompleta teksto de la dokumentoj.

La rezultoj montriĝas sur la ekrano Serĉu kaj en ili aperas per grasaj litertipoj la serĉitaj terminoj.

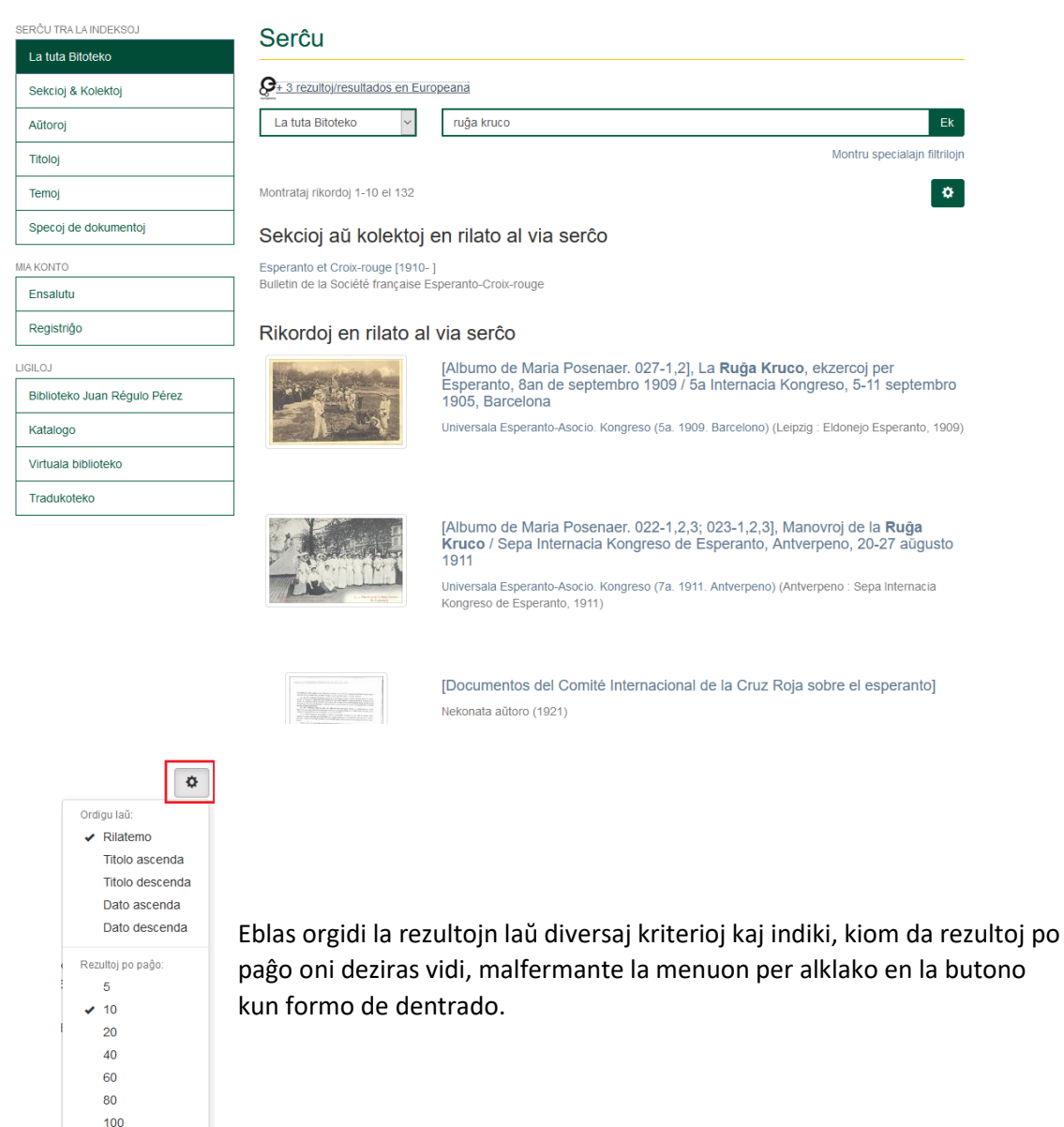

#### Rezultoj en Europeana

Kiu ajn el la ĝeneralaj serĉoj faritaj en Bitoteko, donas rekte rezultojn ankaŭ en Europeana. Supre de la serĉilo, aperas la simbolo de Europeana kaj la nombro de dokumentoj respondaj al tiu serĉo, ne nur el Bitoteko, sed ankaŭ el aliaj institucioj partoprenantaj la projekton.

### Serĉu

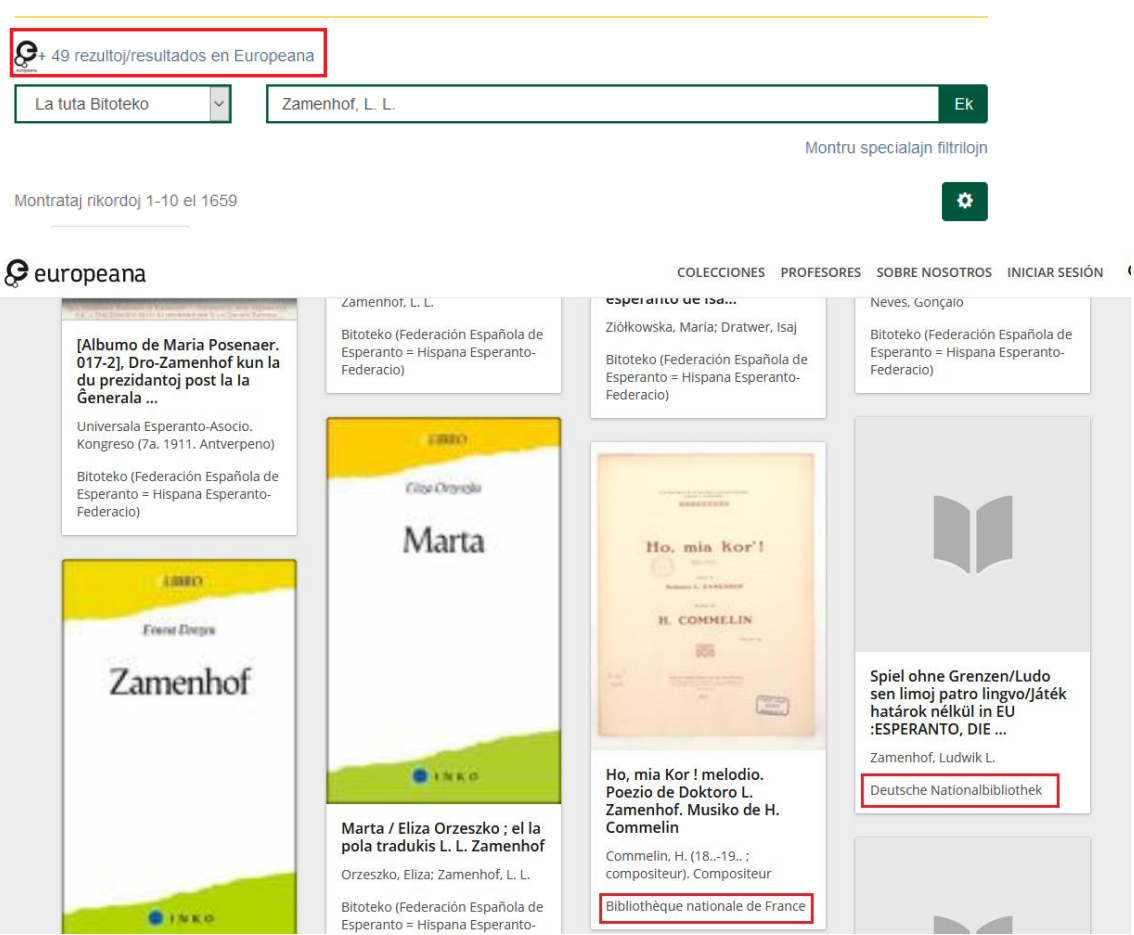

Rimarku, ke la granda diferenco inter la rezultoj atingitaj en Bitoteko (1659) kaj la rezultoj en Europeana (49), kiu inkluzivas tiujn de Bitoteko, ŝuldiĝas ĉefe al tio, ke Bitoteko serĉas la terminon ankaŭ en la teksto de la dokumentoj, dum Europeana nur mastrumas la metadatenojn (titolo, aŭtoro, temo...), kie la koncerna termino troviĝas.

### Rafinita serĉo

Eblas rafini la serĉon per specialaj filtriloj:

| La tuta Bitoteko 🗸 ruĝa kruco              | Ek                           |
|--------------------------------------------|------------------------------|
|                                            | Montru specialajn filtrilojn |
|                                            |                              |
| Filtriloj                                  |                              |
| Uzu filtrilojn por rafini viajn rezultojn. |                              |
| Titolo 🗸 Enhavas 🗸                         | 0 0                          |
| Titolo                                     |                              |
| Aŭtoro                                     |                              |
| Temo                                       |                              |
| Dato                                       |                              |
| Specoj de dokumentoj                       |                              |

### Filtriloj

| Uzu filtrilojn j | por rafini v | iajn rezultojn. |   |  |  |  |  |   |  |
|------------------|--------------|-----------------|---|--|--|--|--|---|--|
| Titolo           | $\sim$       | Enhavas 🗸       | * |  |  |  |  | • |  |
|                  | A 11         | Enhavas         |   |  |  |  |  |   |  |
| Restarigu        | Apliku       | Egalas          |   |  |  |  |  |   |  |
|                  |              | ID              |   |  |  |  |  |   |  |
|                  |              | Ne enhavas      |   |  |  |  |  |   |  |
|                  |              | Ne egalas       |   |  |  |  |  |   |  |
|                  |              | Ne estas ID     |   |  |  |  |  |   |  |
|                  |              |                 |   |  |  |  |  |   |  |

Se al la antaŭa serĉo (*Ruĝa Kruco*), kiu redonis 132 rezultojn, ni aldonas la filtrilon, ke la metadateno *aŭtoro* enhavu la terminon *Rodríguez* la rezultoj limiĝos al nur unu.

| Filtriloj                                                                                                    |                                             |                                                                                                    |                       |
|----------------------------------------------------------------------------------------------------|---------------------------------------------|----------------------------------------------------------------------------------------------------|-----------------------|
| Uzu filtrilojn por rafini viajn rezu                                                                                                    | ltojn.                                      |                                                                                                    |                       |
| Aŭtoro ~ Enha                                                                                                    | ivas ~                                      | Rodríguez                                                                                                    | 0 0                   |
| Restarigu Apliku                                                                                                    |                                             |                                                                                                    |                       |
|                                                                                                    |                                             |                                                                                                    |                       |
| Serĉu                                                                                                    |                                             |                                                                                                    |                       |
| Set 3 rezultoj/resultados en Euro                                                                                                    | opeana                                      |                                                                                                    |                       |
| La tuta Bitoteko 🗸                                                                                                    | ruĝa kruco                                  |                                                                                                    | Ek                    |
|                                                                                                    | Aŭtoro: Rodrígu                             | iez ×                                                                                                    |                       |
|                                                                                                    |                                             | Montru s                                                                                                    | pecialajn filtrilojn  |
| Montrataj rikordoj 1-1 el 1                                                                                                    |                                             |                                                                                                    | •                     |
| CPU representation of the form the second second seco            | L'activité hu<br>mondiales e<br>Rodríguez l | imanitaire du mouvement espérantiste pendant les deu<br>et son rapport avec la Croix-Rouge internationale / José<br>Hernández | ix guerres<br>é María |
| <ul> <li>An and a second second s</li></ul> | Rodríguez Her                               | nández, José María (1996-06-30)                                                                                               |                       |
|                                                                                                    |                                             |                                                                                                    |                       |

Eblas aldoni tiom da filtriloj, kiom bezonate. Por ke la filtriloj funkciu, ne forgesu alklaki la butonon *Apliku*.

#### Filtriloj

Uzu filtrilojn por rafini viajn rezultojn. Titolo V Enhavas V

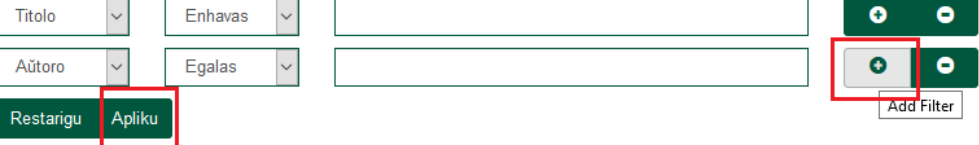

Se oni deziras serĉi nur en difinita sekcio aŭ kolekto, oni aliras la ekranon de tiu sekcio aŭ komunumo, tajpas la serĉterminon en la serĉilo kaj alklakas la butonon *Ek*.

Serĉu en ĉi sekcio kaj ĝiaj kolektoj:

|                        | Ek |
|------------------------|----|
| Serĉado en ĉi kolekto: |    |
|                        | Ek |

La cetero funkcias tute simile al la antaŭe priskribita proceduro pri la ĝenerala serĉo, sed la rezultoj koncernos nur la elektitan sekcion aŭ kolekton.

Ankaŭ eblas serĉi en difinita sekcio aŭ kolekto per la ĝenerala serĉilo, elektante respektive la opcion *Ĉi tiu sekcio* aŭ *Ĉi tiu kolekto*, kiu aperas enirinte la ekranon de la sekcio aŭ kolekto celataj.

| Serĉoj                                | Q | Serĉoj              | Q |
|---------------------------------------|---|---------------------|---|
| <ul> <li>Serĉu en Bitoteko</li> </ul> |   | 🔿 Serĉu en Bitoteko |   |
| Ĉi tiu sekcio                         |   | Ĉi tiu kolekto      |   |

Krome, la serĉilo enhavas ortografian korektilon, kiu montras la mesaĝon Ĉu vi celas...?: kaj proponas la ĝustan terminon per kiu oni povas relanĉi la serĉon.

| Serĉu |
|-------|
|-------|

| La tuta Bitoteko 🗸             | orignalaj                | Ek                           |
|--------------------------------|--------------------------|------------------------------|
|                                | Ĉu vi celas?: originalaj |                              |
|                                |                          | Montru specialajn filtrilojn |
| Via serĉo ne redonis rezultojn |                          |                              |

#### Serĉo tra la indeksoj

Eblas komenci la serĉadon tra la diversaj indeksoj, kiujn proponas la menuo aperanta en la maldekstra flanko de la ekrano: *Sekcioj & Kolektoj, Aŭtoroj, Titoloj, Temoj kaj Specoj de dokumentoj.* 

| l  | La tuta Bitoteko     |
|----|----------------------|
| \$ | Sekcioj & Kolektoj   |
| 1  | Aŭtoroj              |
| 1  | Titoloj              |
| 1  | Temoj                |
| \$ | Specoj de dokumentoj |

La indekso **Sekcioj & Kolektoj** permesas esplori la listojn de sekcioj kaj kolektoj de Bitoteko, kiuj estas ordigitaj laŭ alfabeta ordo.

| Serĉoj                       | Sekcioj en Bitoteko                                 |
|------------------------------|-----------------------------------------------------|
| SERĈU TRA LA INDEKSOJ        | Elektu sekcion norlistini õiain kolektoin           |
| La tuta Bitoteko             | Dibliotoka Dibliotoka                               |
| Sekcioj & Kolektoj           | Biblioteko · Biblioteca                             |
| Aŭtoroj                      | + Gazetoteko · Hemeroteca                           |
|                              | -                                                   |
| Serĉoj Q                     | Sekcioj en Bitoteko                                 |
| SERĈU TRA LA INDEKSOJ        | Elektu sekcion por listigi ĝiajn kolektojn          |
| La tuta Bitoteko             | - Biblioteko - Biblioteca                           |
| Sekcioj & Kolektoj           |                                                     |
| Aŭtoroj                      | Alisoj · Carteles                                   |
| Titoloj                      | Arhiv-dokumentoj · Documentos de archivo            |
| Тетој                        | – Desegnoj · Dibujos                                |
| Specoi de dokumentoi         | Fotografaĵoj · Fotografías                          |
|                              | Gazet-eltondaĵoj · Recortes de prensa               |
| MIA KONTO                    | Libroj · Libros                                     |
| Ensalutu                     | Objektoj · Objetos                                  |
| Registriĝo                   | Partituroj · Partituras                             |
| LIGILOJ                      | – Poŝtkartoj · Tarietas postales                    |
| Biblioteko Juan Régulo Pérez | Prezentaj hildaroj - Presentaciones de dianocitivas |
| Katalogo                     |                                                     |
| Virtuala biblioteko          | Ret-fisurcoj · Recursos en línea                    |
| Tradukoteko                  | Sonregistraĵoj · Registros sonoros                  |
|                              | Videoj · Vídeos                                     |
|                              | + Gazetoteko · Hemeroteca                           |

Ene de ĉiu kolekto, ankaŭ eblas navigi tra la indeksoj kaj fari simplan serĉon.

| Serĉoj Q                                  | Libroj · Libros                                                                            |                                                                                                    |  |  |  |  |
|-------------------------------------------|--------------------------------------------------------------------------------------------|----------------------------------------------------------------------------------------------------|--|--|--|--|
| ● Serĉu en Bitoteko ○ Ĉi tiu kolekto      | LISTIGU LAŬ<br>Aŭtoroj Titoloj Temoj                                                       | Specoj de dokumentoj                                                                                                    |  |  |  |  |
| SERĈU TRA LA INDEKSOJ<br>La tuta Bitoteko | Serĉado en ĉi kolekto:                                                                     |                                                                                                    |  |  |  |  |
| Sekcioj & Kolektoj                        |                                                                                            | Ek                                                                                                    |  |  |  |  |
| Aŭtoroj                                   |                                                                                            |                                                                                                    |  |  |  |  |
| Titoloj                                   | Lastaj alŝutoj                                                                             |                                                                                                    |  |  |  |  |
| Temoj                                     | Welter KIAG                                                                                | Esperanta filatelo aŭstria : 1949 ĝis 2010 / Walter Klag<br>Klan Walter (Vieno : Eldonejo Klan 2021 2021)                                            |  |  |  |  |
| Specoj de dokumentoj                      | ESPERANTA FILATELO<br>AŬSTRIA<br>1949 ĝis 2010                                             | raig, maior (none - Licencje raig, Let 1, Let 1)                                                                                                    |  |  |  |  |
| Ĉi kolekto                                | ESCEPCE TIT                                                                                |                                                                                                    |  |  |  |  |
| Aŭtoroj                                   | Октанитски 55                                                                              |                                                                                                    |  |  |  |  |
| Titoloj                                   | Elfonia Elec                                                                               |                                                                                                    |  |  |  |  |
| Temoj                                     | Vieno 2018                                                                                 |                                                                                                    |  |  |  |  |
| Specoj de dokumentoj                      |                                                                                            |                                                                                                    |  |  |  |  |
| MIA KONTO                                 | Vocabulario                                                                                | Vocabulario esperanto-español / por F. Pujulá y Vallès<br>Pujulà i Vallès, Frederic ([S.I.]: [s.n.], [ca. 1910] (Barcelona : F. Granada y C*), 1910) |  |  |  |  |
| Ensalutu                                  | Esperanto - Español                                                                        |                                                                                                    |  |  |  |  |
| Registriĝo                                | rea<br>F. Pujuli y Vallès<br>Manara di V constato a porta arto<br>Manara di Vani a u Lano. |                                                                                                    |  |  |  |  |

**Aŭtoroj** permesas trairi la alfabetan liston de la diversaj aŭtoroj, kies verkoj troviĝas en Bitoteko. Interkrampe aperas la nombro de rikordoj ligitaj al tiu aŭtoro.

| Aŭtoroj                                                     |
|-------------------------------------------------------------|
| Aarse, Simon [1]                                            |
| Abad, Mar [1]                                               |
| Abdulkina, Marina [1]                                       |
| Acetre (muzika ensemblo) [1]                                |
| Adams, William George [1]                                   |
| Adjakova, Anastasija [1]                                    |
| Agencia AFP [1]                                             |
| Agencia DPA [1]                                             |
| Agencia EFE [3]                                             |
| Agencia Europa Press [3]                                    |
| Agencia Notimex [1]                                         |
| Agrupación Musical de Pulso y Púa "Calle del Barquillo" [2] |
| Agudo, Jordi [1]                                            |
| Agúndez, Tania [1]                                          |

Eblas salti al difinita punkto de la listo elektante literon aŭ tajpante la nomon aŭ la unuajn literojn de la serĉata nomo.

## Listigu laŭ aŭtoro

| 0-9 A B C D E F G H I J K L M N O P Q R S T U V W X Y Z              |   |
|----------------------------------------------------------------------|---|
| aŭ tajpu la unuajn literojn: Ek                                      |   |
|                                                                      |   |
| Listigu laŭ aŭtoro                                                   |   |
| 0-9 A B C D E F <mark>G</mark> H I J K L M N O P Q R S T U V W X Y Z |   |
| aŭ tajpu la unuajn literojn: Ek                                      |   |
| Montrataj rikordoj 462-481 el 1547                                   | • |
| Aŭtoroj                                                              |   |
| Gabrielli, Lina [1]                                                  |   |
| Gaelx Montero, Laura [1]                                             |   |
| Galadí Enriquez, David [1]                                           |   |
| Galán, Lola [1]                                                      |   |
| Galeski, Viktor [1]                                                  |   |
| Listigu laŭ aŭtoro                                                   |   |
| 0-9 A B C D E F G H I J K L M N O P Q R S T U V W X Y Z              |   |

| man                                | Ek |
|------------------------------------|----|
| Montrataj rikordoj 839-858 el 1547 | ø  |
| Aŭtoroj                            |    |
| Manero, Ana [39]                   |    |
| Mangada Rosenörn, Julio [16]       |    |
| Mann, William W. [1]               |    |

Alklakante la deziratan aŭtor(in)on oni ricevas la liston de ŝiaj aŭ liaj verkoj.

## Listigu laŭ aŭtoro Mangada Rosenörn, Julio

| 0-9 | А | В | С | D | Е | F | G | Н | I | J | Κ | L | Μ | Ν | 0 | Ρ | Q | R | S | Т | U | V | W | Х | Y | Ζ |  |
|-----|---|---|---|---|---|---|---|---|---|---|---|---|---|---|---|---|---|---|---|---|---|---|---|---|---|---|--|
|     |   |   |   |   |   |   |   |   |   |   |   |   |   |   |   |   |   |   |   |   |   |   |   |   |   |   |  |

Ek

aŭ tajpu la unuajn literojn: Montrataj rikordoj 1-16 el 16

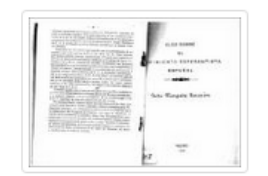

Algo sobre el movimiento esperantista español / Julio Mangada Rosenörn Mangada Rosenörn, Julio (Madrid : [s.n.], 1928, 1928) Ö.

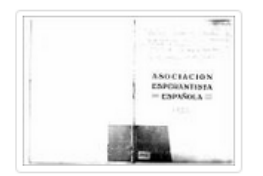

Asociación Esperantista Española / [Jacinto Martín, J. Mangada Rosenörn] Martín, Jacinto; Mangada Rosenörn, Julio ([Madrid] : Asociación Esperantista Española , [1933], 1933)

GRAVE: Post la atingo de rezultoj, se oni deziras fari novan serĉon, oni devas rekomenci elektante la indekson en la indeksomenuo. Male, la serĉo ne bone funkcios.

La indekso **Titoloj** permesas trairi la alfabetan liston de verkoj, kiuj troviĝas en Bitoteko.

La indekso **Temoj** permesas trairi la alfabetan liston de la temoj rilataj al la verkoj, kiuj troviĝas en Bitoteko. Interkrampe, la nombro de rikordoj ligitaj al tiu temo.

La indekso **Specoj de dokumentoj** permesas trairi la alfabetan liston de la diversaj tipoj de dokumentoj, kiuj troviĝas en Bitoteko. Interkrampe, la nombro de rikordoj ligitaj al tiu tipo.

Funkciado de tiuj indeksoj similas al tiu jam priskribita por la indekso Aŭtoroj.

#### Bulea serĉo

Eblas uzi buleajn operaciojn en la serĉiloj. Oni skribu ilin nepre majuskle:

- AND (kaj): Limigas la serĉon trovante nur tiujn erojn, kiuj enhavas la terminojn kombinitajn per tiu operacio. Ekzemple: *poemoj AND Fernández* (redonas ĉiujn dokumentojn, kiuj enhavas ambaŭ vortojn). Ankaŭ eblas rekte uzi la signon (+). Ekzemple: *poemoj +Fernández* (atentu, ke ne estu spaco inter la signo kaj la dua termino).
- OR (aŭ): Ampleksigas la serĉon trovante tiujn dokumentojn, kiuj enhavas unu el la du terminoj kombinitaj. Ezemple: *poemoj OR Fernández* (redonas ĉiujn erojn, kiuj enhavas almenaŭ unu el la du vortoj). Ĝi egalas al tio, skribi *poemoj originalaj*, kaj estas la implicita serĉo-formo de Bitoteko.
- NOT (ne): Ekskludas el la serĉo la terminojn skribitajn post tiu operacio. Ekzemple: poemoj NOT Fernández (redonas ĉiujn erojn, kiuj enhavas la terminon poemoj sed ne la terminon Fernández). Ankaŭ eblas rekte uzi la signon (-). Ekzemple: poemoj -Fernández (atentu, ke ne estu spaco inter la signo kaj la dua termino).
- Parentezoj permesas grupigi pluraj serĉterminojn kaj eblas apliki la operaciojn al tiuj grupigoj. Ekzemple: (*poemoj OR teatraĵoj*) NOT (Fernández OR Moinhos).
- Serĉado de frazoj: Por serĉi konkretan frazon oni uzu citilojn: "deklamas la poemon".

• Trunkado: Por trovi ĉiujn erojn, kiuj enhavas vortojn kun difinita prefikso, oni devas uzi asteriskon (\*) malantaŭ ĝi. Ekzemple: *musik*\* (ĉi kombino serĉos la vortojn *muziko, muzika, muzikisto*, ktp.)

## Ŝerĉkonsiloj

Foje, oni bezonas trovi dokumenton kun relative longa titolo, kiun oni kredas koni ekzakte, sed vere oni nur parte rememoras ĝin. Se en tiuj kazoj oni serĉas la kompletan titolon uzante la filtrilon ES, probable la rezulto estos nula, ĉar minimuma modifo en la serĉita titolo (kroma spaco inter du vortoj, forigo aŭ aldono de komo, ktp.) donos nulan rezulton.

Estas preferinde serĉi la dokumenton pere de la indekso Titoloj.

Se oni nur memoras certan karaktro-ĉenon de la titolo, eblas serĉi tiun parton intercitile, per la ĝenerala serĉilo. Kompreneble, ankaŭ eblas mistajpi tiun intercitilan ĉenon, kaj tiam la serĉrezulto estos ankaŭ nula.

La plej efika maniero, kvankam ja malpli tuja, estas enkonduki sinsekve plurajn filtrilojn *Titolo*, kun la opcio *Enhavas*, por rafini iom post iom la nombron de rezultoj trovitaj de la serĉilo.